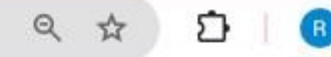

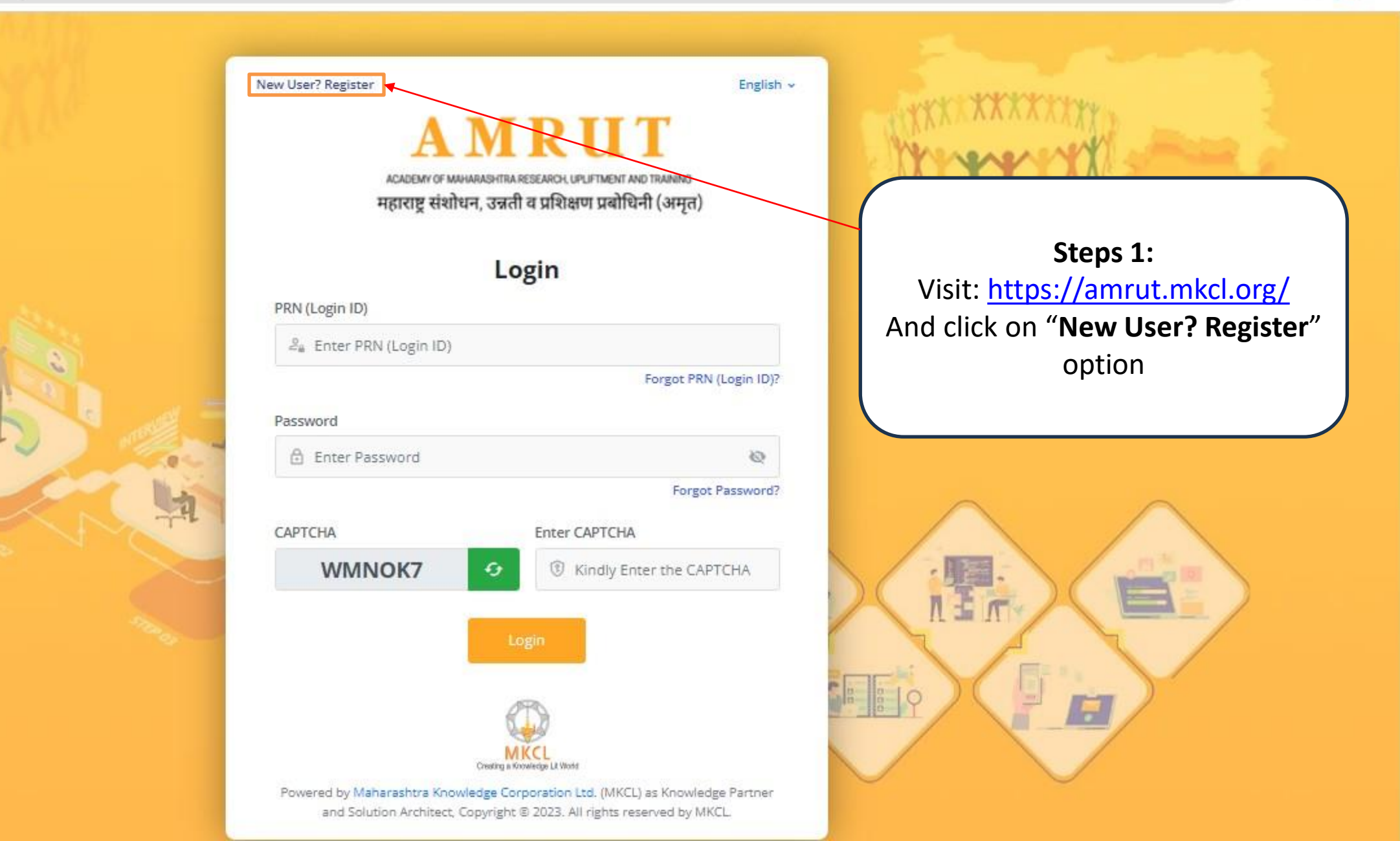

역 ☆ 1

Step 2: Read all the Instruction carefully then click on "Checkbox" and click on "Ok" AMRUT

### Important Instructions

English v

1. It will be Truly Online registration process hence it is advisable to have stable internet connection.

 It is advisable to have Camera and Mic equipped Laptop/Desktop. If registering using mobile device, it is requested to enable the permission of Camera & Mic access for Browser i.e. Google Chrome/Mozilla Firefox Browser.

3. Candidate is advised to have Aadhaar Card ready during registration process so as to avoid the incorrect data entry activity. During registration process, candidate is not required to upload any kind of document. Candidates must be cautious while filling up registration details.

Candidate is advised to have mobile device with them during registration process as OTP will be shared on his/her mobile number.

Candidate is advised to have own personal email Id with them during registration process as OTP will be shared on his/her email Id.

During registration process, candidate photograph & video will be taken. Hence it is advised to have well dressed/combed hair before moving ahead with registration process.

I have read the above information carefully and I have understood it properly.

ontacts Details

Viobile Number\*

**Personal De** 

Aadhaar Numbei

Enter Your Aadhaar linked Mobile Number

| 1.16 | Already a member? Login                                   | ACADEMY OF MAHARASHIRA<br>महाराष्ट्र संशोधन, उन्नती<br>Registrat | RUT<br>ESEARCH, UPLIFTMENT AND TRAININ<br>व प्रशिक्षण प्रबोधिनी (अम्<br>tion Form | <sup>ю</sup><br>Įत)          | Carefull<br>details in t | Step 3:<br>y fill out all the<br>he form and click<br>on next |
|------|-----------------------------------------------------------|------------------------------------------------------------------|-----------------------------------------------------------------------------------|------------------------------|--------------------------|---------------------------------------------------------------|
|      | 1 Personal Details     *Note: Kindly Update the details i | 2 Pho<br>n English Language.                                     | to Capture                                                                        | 3 Passwo                     | ord Details              |                                                               |
|      | Personal Details<br>Candidate Full Name *                 |                                                                  | Re-enter Full Name *                                                              |                              |                          |                                                               |
|      | Aadhaar Number *                                          | Date of Birth *                                                  | S VINAY SHASHAN                                                                   | Gender *                     |                          |                                                               |
|      | Are you citizen of India ? *                              | Are you Maharashtra De                                           | tember 👻 16 👻                                                                     | o <sup>¶</sup> Male ♀ Female | ैंप्रै Transgender       |                                                               |

212

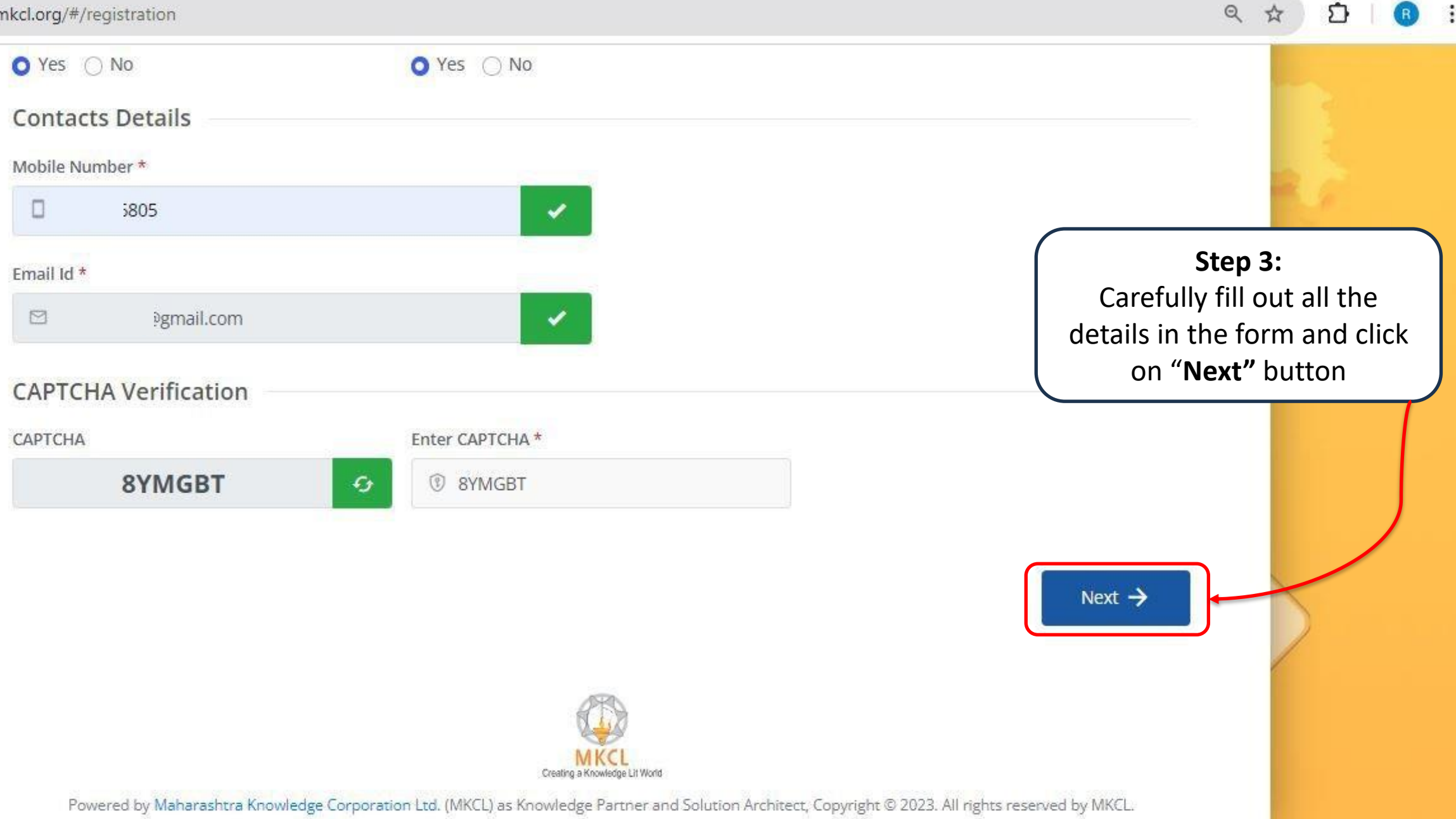

amrut.mkcl.org/#/registration

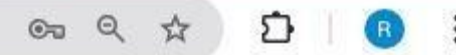

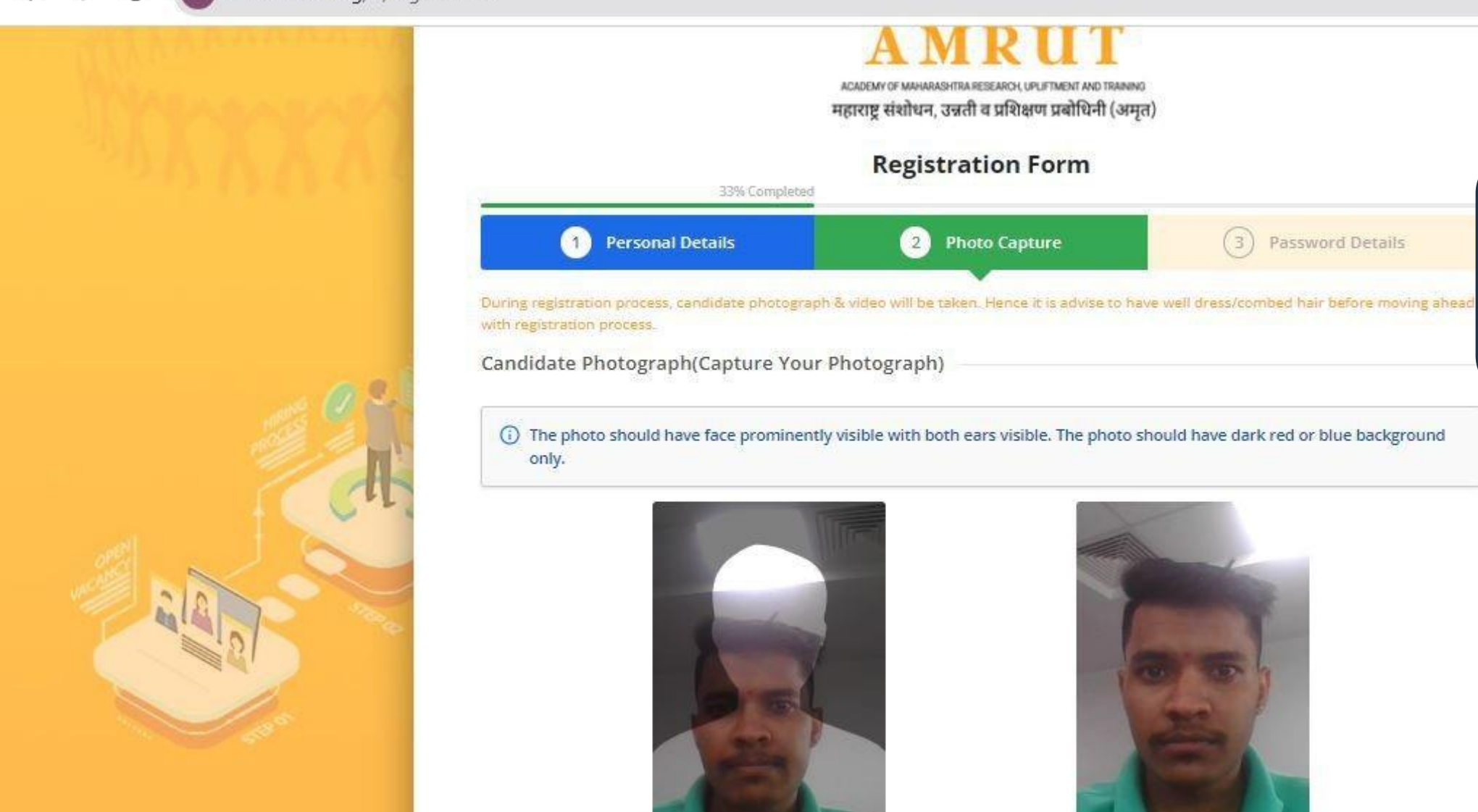

Step 4: Capture your live photo as per the instruction. Once you capture the right photo click on "Upload" button

F

Upload

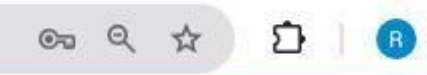

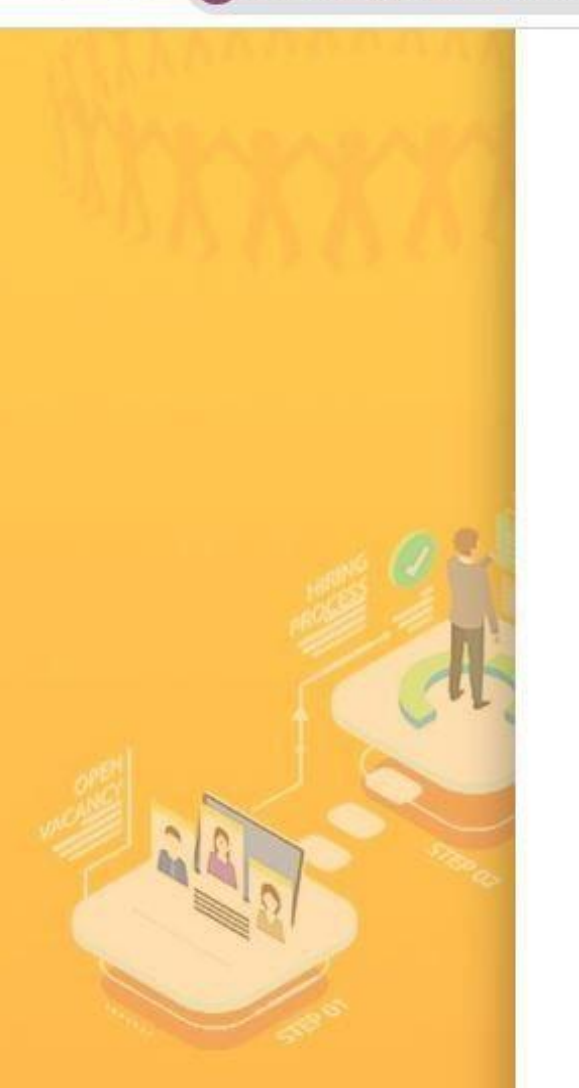

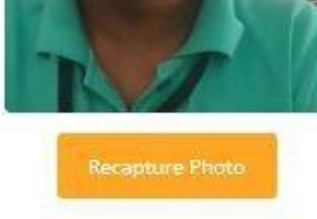

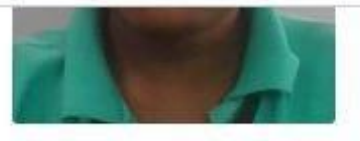

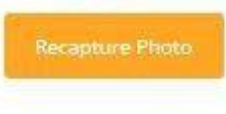

Candidate Photograph with Aadhaar Card (Capture your Photograph with your Aadhaar Card)

() The photo should have face prominently visible with both ears visible. The photo should have dark red or blue background only.

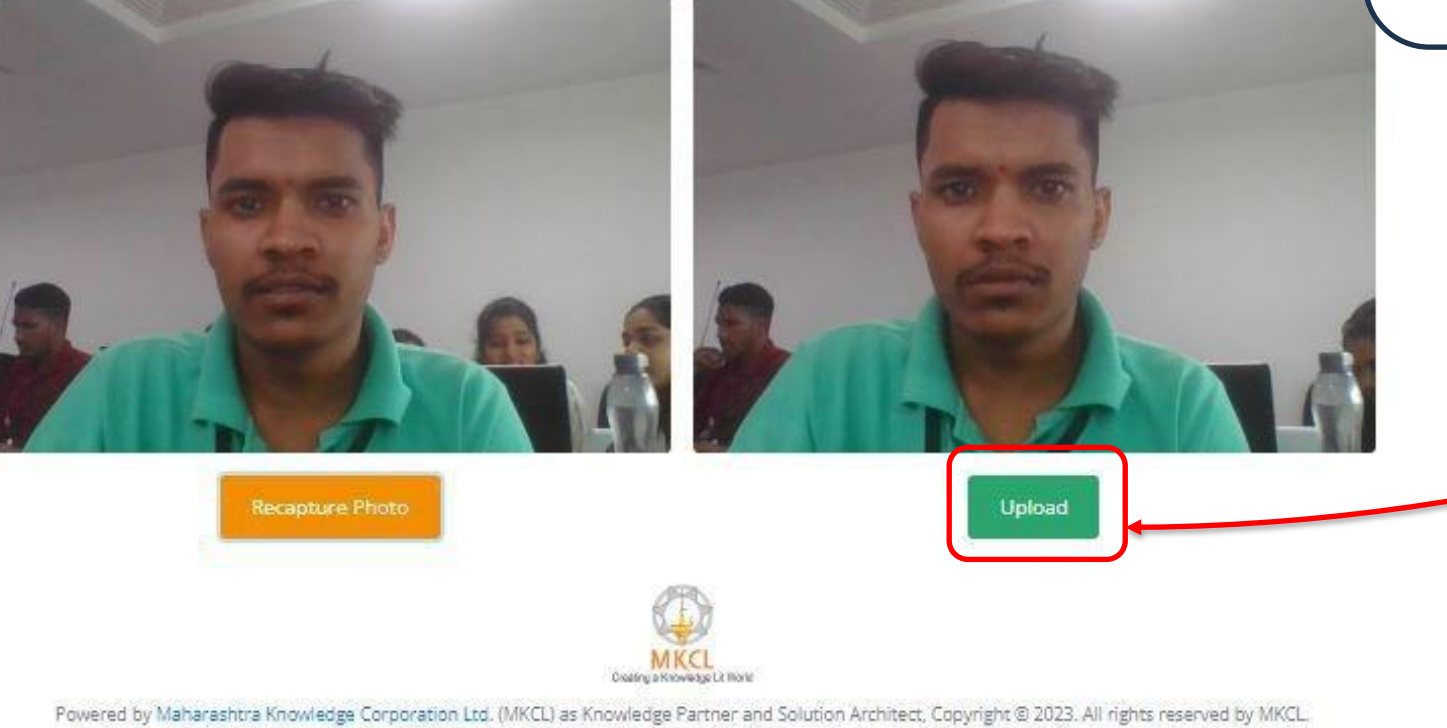

Step 5: Capture your live photo with Aadhar Card as per the instruction. Once you capture the right photo click on "Upload" button

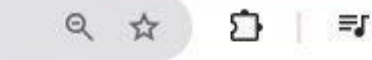

Step 6:

Record your live video with

your details as per the

instruction. Once you

record the video click on

"Next" button

Recapture Photo

Candidate Video Clip (Record your video)

Important note: Record your video for the next 15 seconds. Mention your name, the name of your village/city/district.

The media could not be loaded, either because the server or network failed or because the format is not supported.

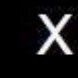

Previous

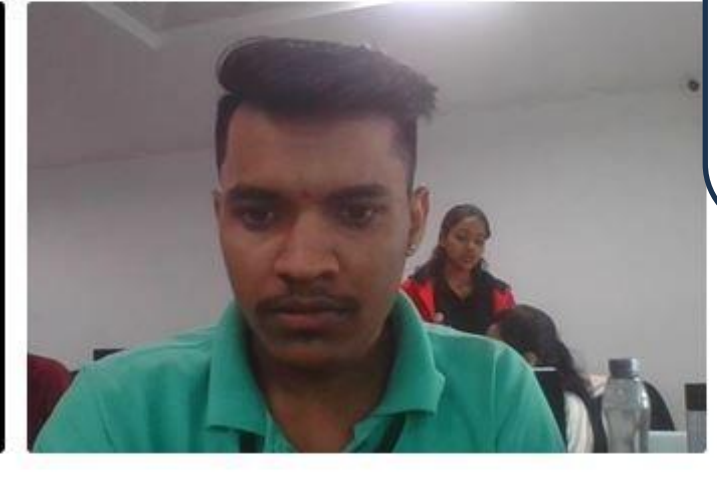

Next 🗲

MKCL Creating of Knowledge Lit more

Powered by Maharashtra Knowledge Corporation Ltd. (MKCL) as Knowledge Partner and Solution Architect, Copyright @ 2023. All rights reserved by MKCL.

© Q ☆ Ď | 🖪

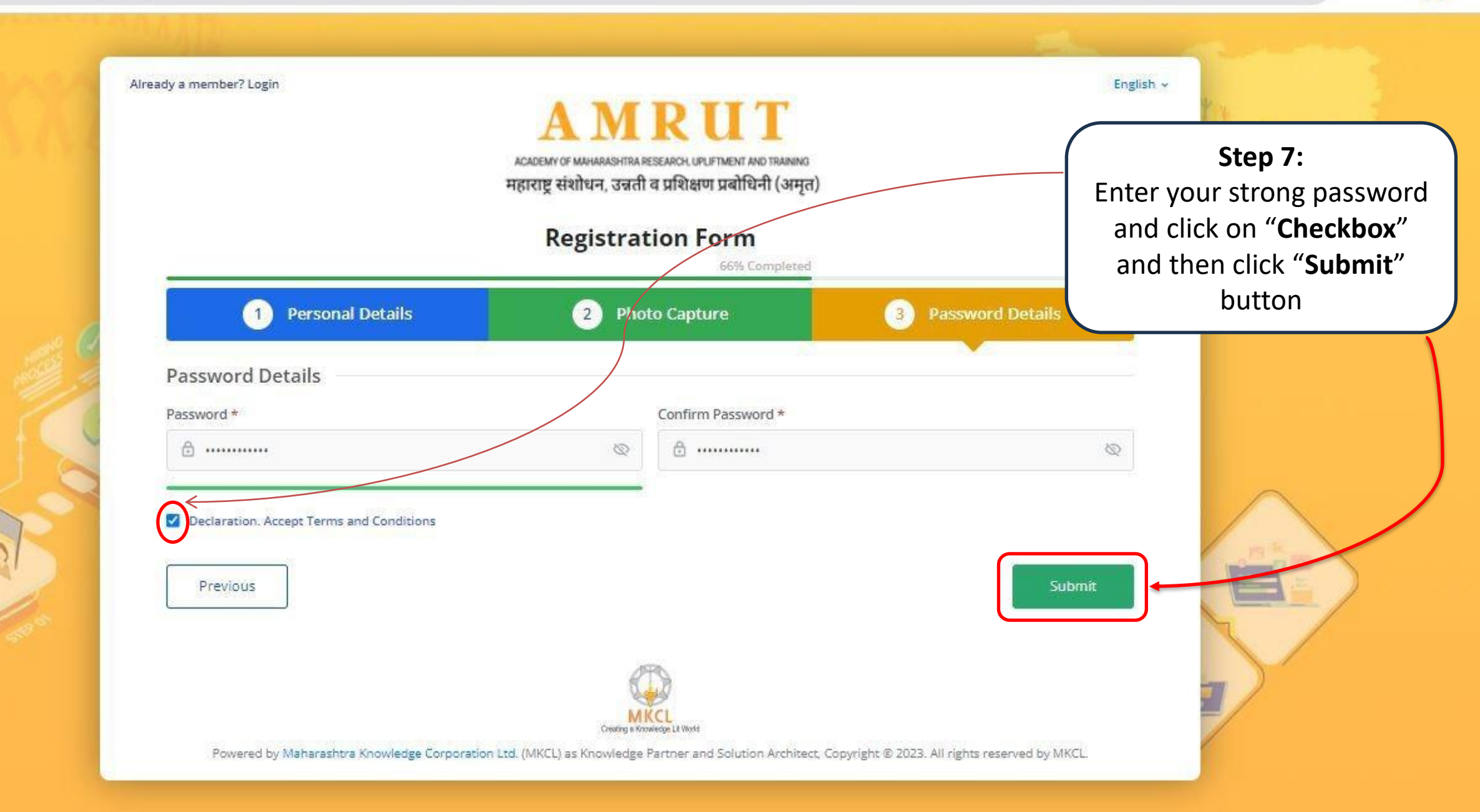

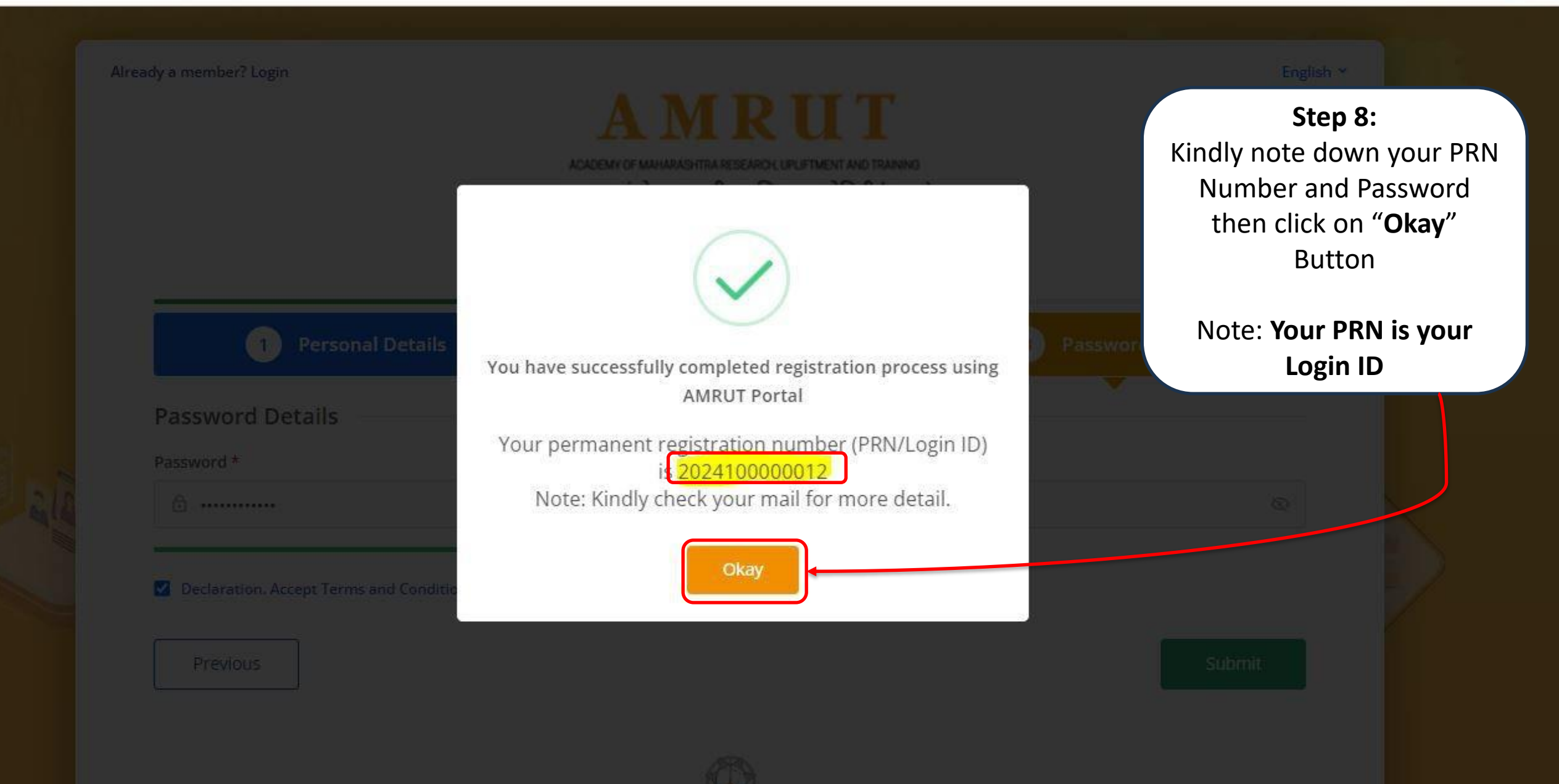

| <ul> <li>VINAY SHASHANK JOSHI,</li> <li>You have completed your registration process with AMRUT Portal.</li> <li>Best wishes to you on behalf of AMRUT cogin Id is given below:</li> <li>Your Permanent Registration Number(PRN/Login Id) is given below:</li> <li>PRN/ Login ID : 202410000012.</li> <li>Important Instruction:         <ol> <li>Don't share your PRN/Login Id with anyone.</li> <li>With this PRN/Login Id, you can update your profile and complete the</li> </ol> </li> </ul>                    | AMRUT<br>अवस्थित का स्थान के विकास के विकास क | Ste<br>You will rece<br>and SMS. I<br>do<br>your P | e <b>p 9:</b><br>eive an email<br>Kindly note<br>own<br>PRN No. | 1. Don't share you<br>anyone.<br>2. With this PRM<br>update your p            | tion:<br>our PRN/Los<br>N/Login Id, y<br>profile and c | gin Id w<br>ou can<br>omplete | ith<br>e the |  |
|----------------------------------------------------------------------------------------------------|----------------------------------------------------------------------------------------------------|----------------------------------------------------|-----------------------------------------------------------------|-------------------------------------------------------------------------------|--------------------------------------------------------|-------------------------------|--------------|--|
| process with AMRUT Portal.     Regards       Best wishes to you on behalf of AMRUT<br>Team.     AMRUT       Your Permanent Registration<br>Number(PRN/Login Id) is given below:     Website: amrut.mkcl.org       PRN/ Login ID : 202410000012.     For any kind of assistance please call us at<br>+91-8956537496       Important Instruction:     Note: This is an auto Generated E-mail.<br>Please don't reply to this mail.       1. Don't share your PRN/Login Id with<br>anyone.     Powered By MKCL   © 2024. | VINAY SHASHANK JOSHI,<br>You have completed your registration                                                                                                    | Note: Your                                         | PRN is your                                                     | 3. Kindly use the<br>during registr                                           | e password<br>ration for log                           | created<br>gin.               |              |  |
| Important Instruction:       Note: This is an auto Generated E-mail.         1. Don't share your PRN/Login Id with anyone.       Please don't reply to this mail.         2. With this PRN/Login Id, you can update your profile and complete the       Powered By MKGL   @ 2024.                                                                                                    | process with AMRUT Portal.<br>Best wishes to you on behalf of AMRUT<br>Team.<br>Your Permanent Registration<br>Number(PRN/Login Id) is given below:<br>PRN/ Login ID : 2024100000012.                                                                                                    |                                                    | ,                                                               | Regards<br>AMRUT<br>Website: amrut.m<br>For any kind of ass<br>+91-8956537496 | i <mark>kci.org</mark><br>istance pleas                | se call u                     | s at         |  |
| 2. With this PRN/Login Id, you can Update your profile and complete the                                                                                                    | Important Instruction:<br>1. Don't share your PRN/Login Id with<br>anyone.                                                                                                    |                                                    |                                                                 | Note: This is an a<br>Please don't reply                                      | uto Generati<br>to this mail                           | ed E-ma                       | ail,         |  |
|                                                                                                    | <ol><li>With this PRN/Login Id, you can<br/>update your profile and complete the</li></ol>                                                                                                    |                                                    |                                                                 | Powered                                                                       | By MKCL   @                                            | 2024.                         |              |  |

25 amrut.mkcl.org/#/login C

OF Q 1

0 Forgot Password? n I n -000

Step 10: Use your PRN and Password to login https://amrut.mkcl.org/ AMRUT

ACADEMY OF MAHARASHTRA RESEARCH, UPLIFTMENT AND TRAINING महाराष्ट्र संशोधन, उन्नती व प्रशिक्षण प्रबोधिनी (अमृत)

### Login

#### PRN (Login ID)

a 2024100000012

Forgot PRN (Login ID)?

#### Password

🖯 Ramlal@12345

| PTCHA  |                       | Enter CAPTCHA          |  |
|--------|-----------------------|------------------------|--|
| HA47Z5 | ÷                     | ③ HA47ZS               |  |
|        | Lo                    | gin                    |  |
|        | R                     | 1                      |  |
|        | MI<br>Creating a King | CL<br>whether La World |  |

Powered by Maharashtra Knowledge Corporation Ltd. (MKCL) as Knowledge Partner and Solution Architect, Copyright © 2023. All rights reserved by MKCL.

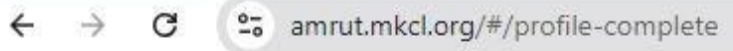

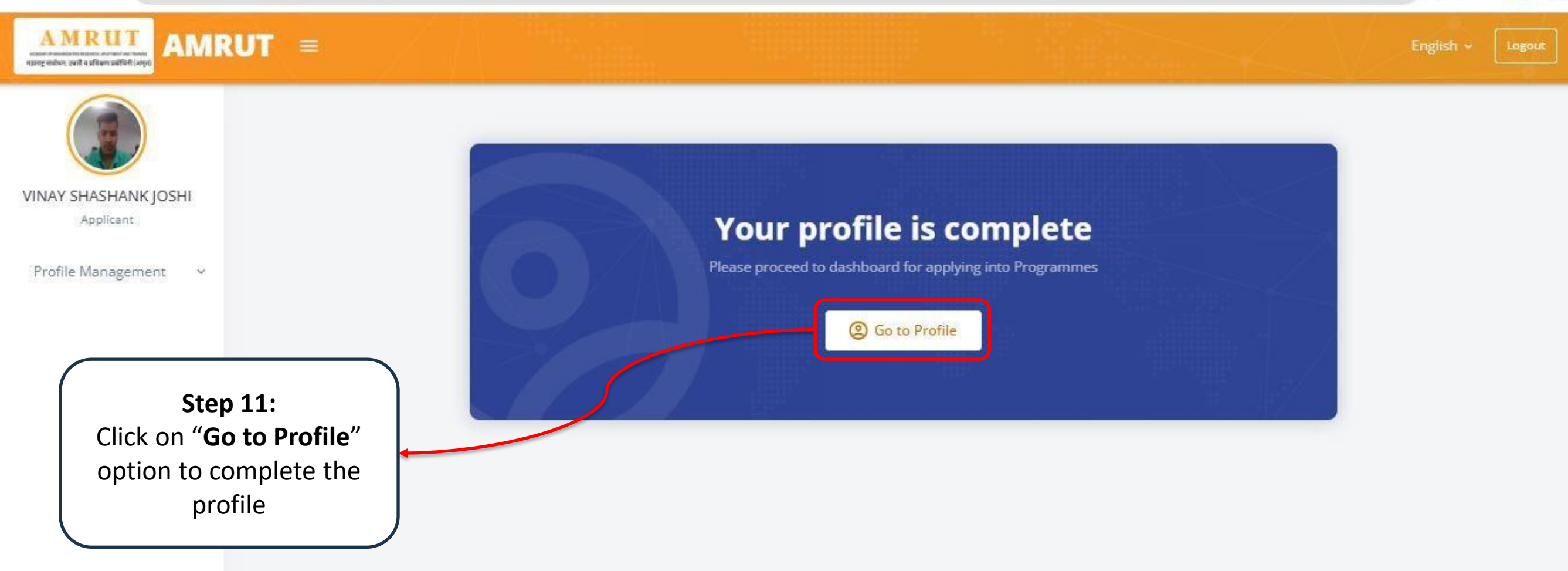

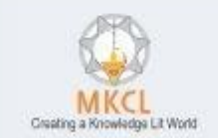

On Q to

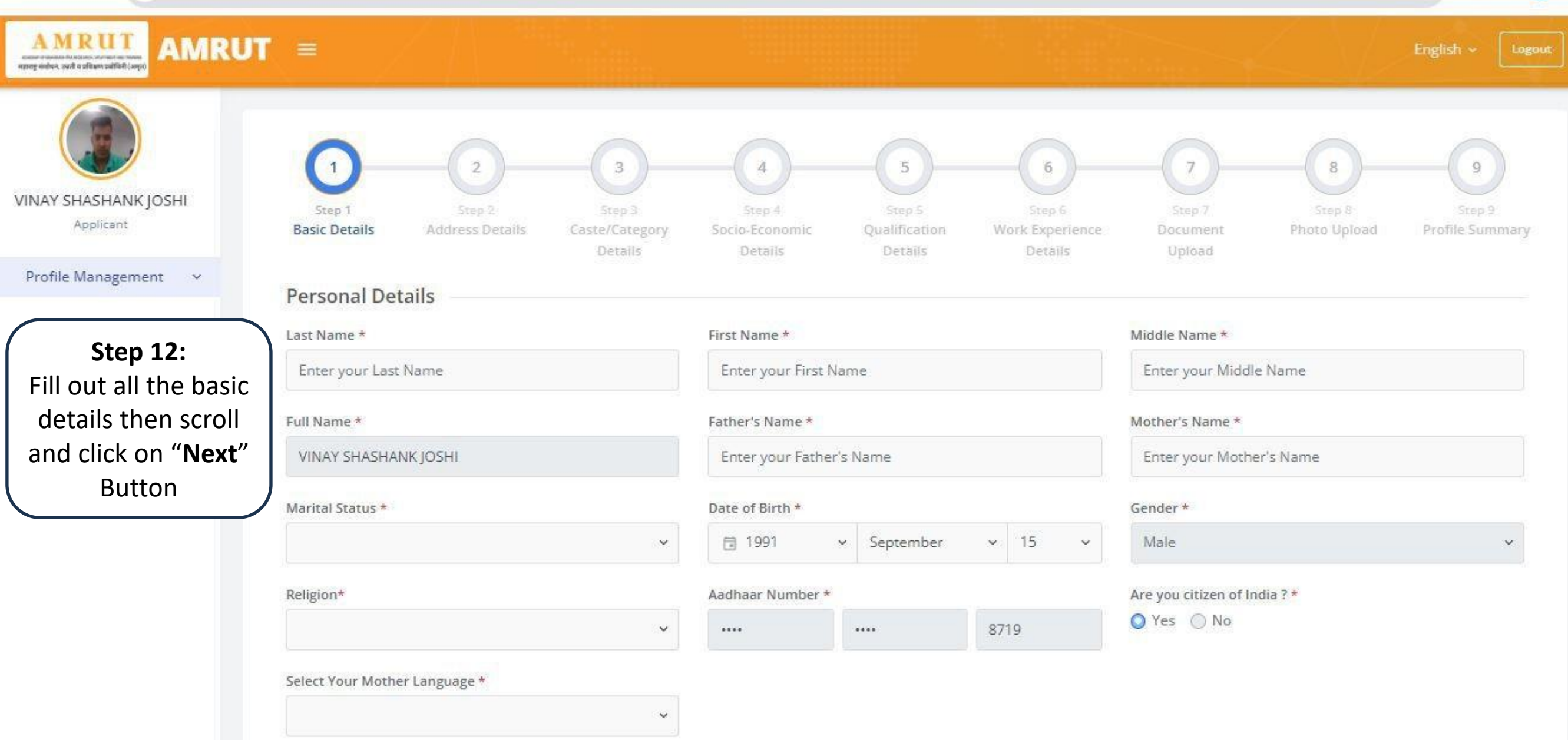

On Q to

D.

R

4

# ९ ☆ छ । ®

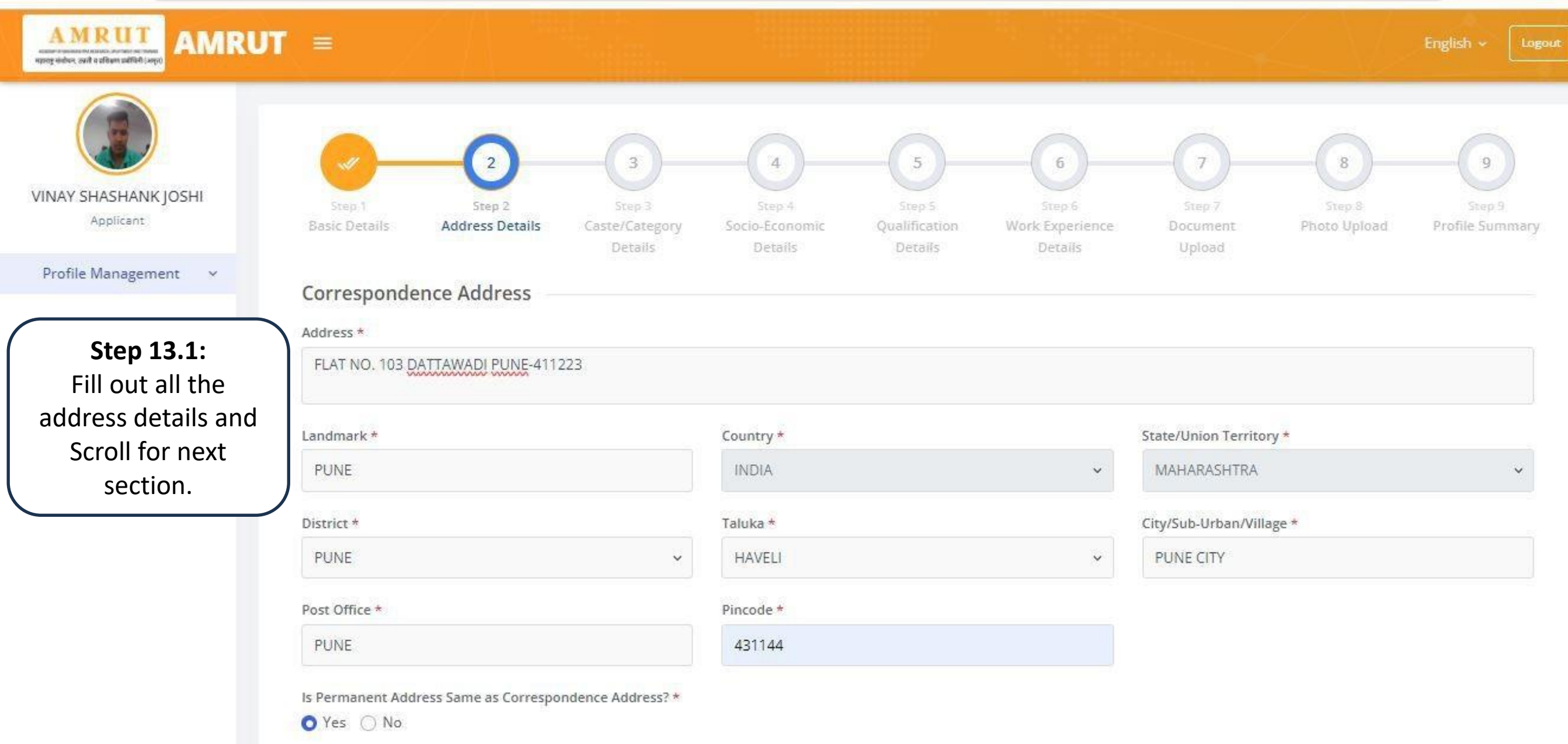

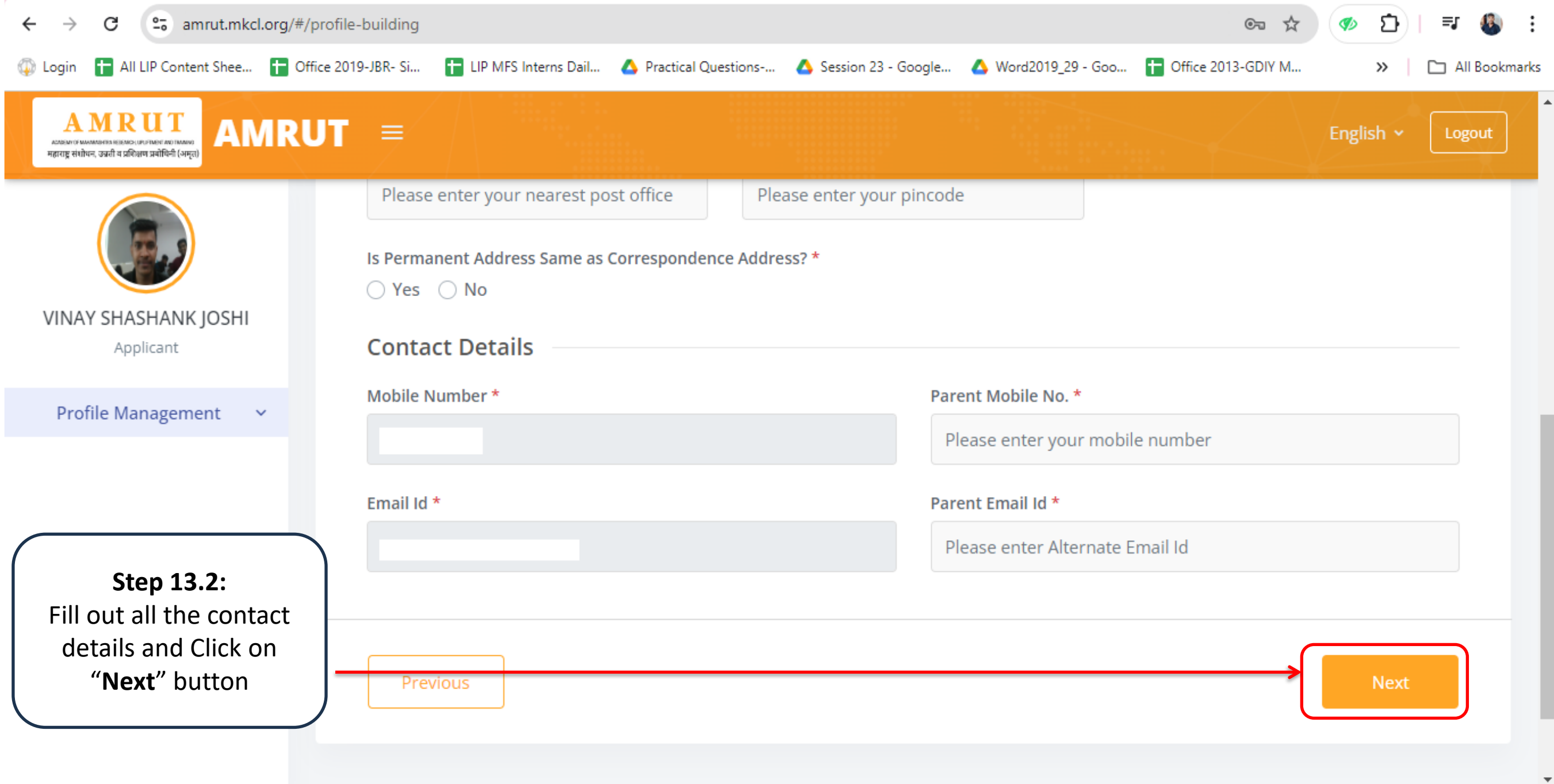

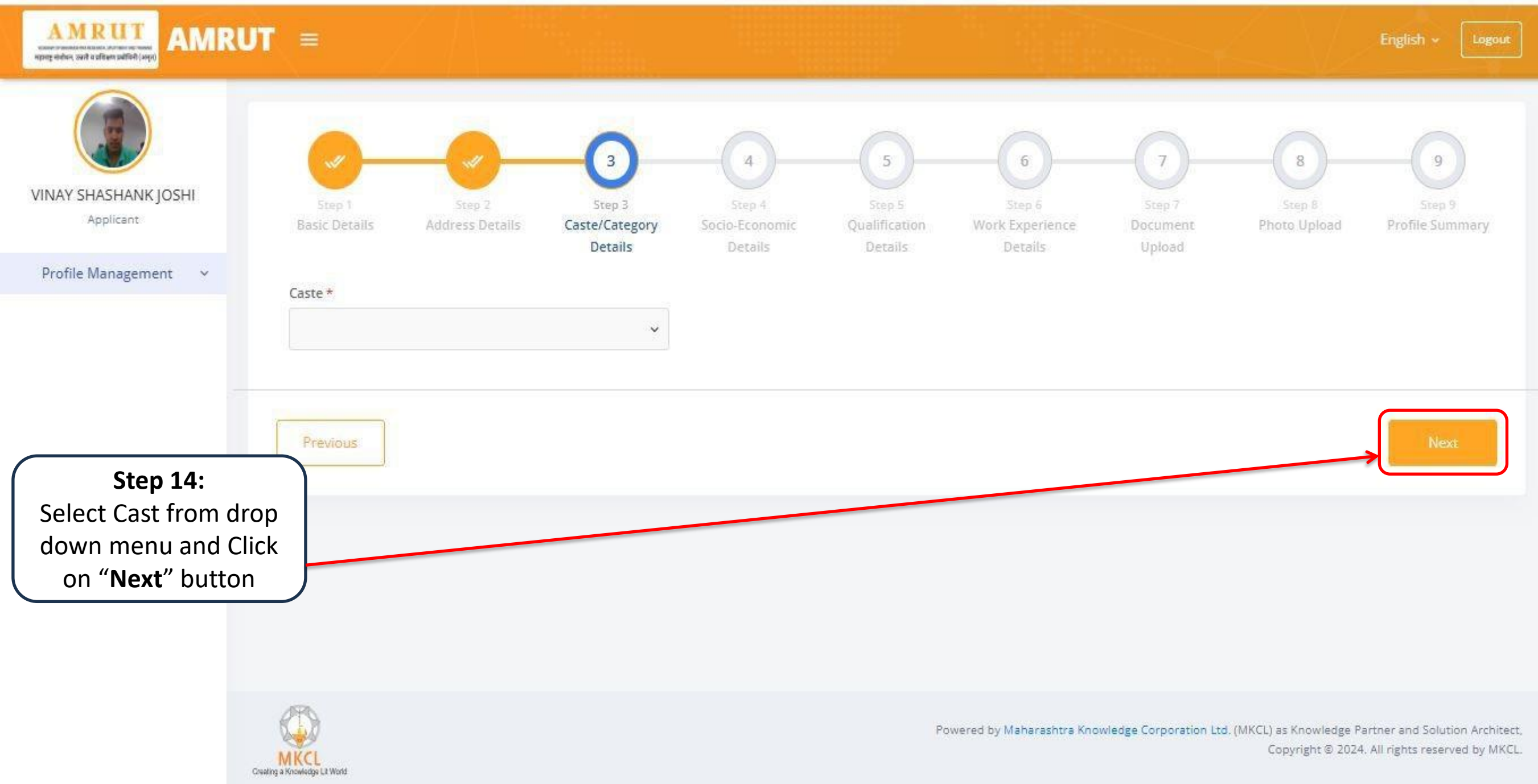

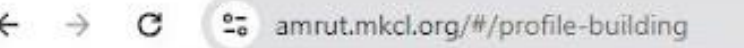

Creating a Noowhadge LE Worke

AMRUT

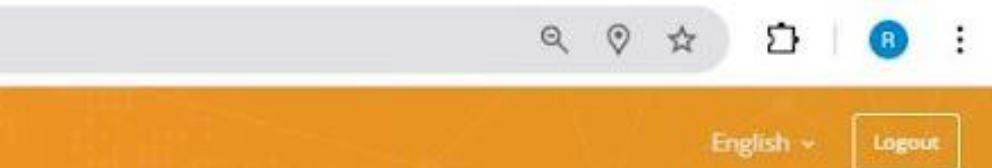

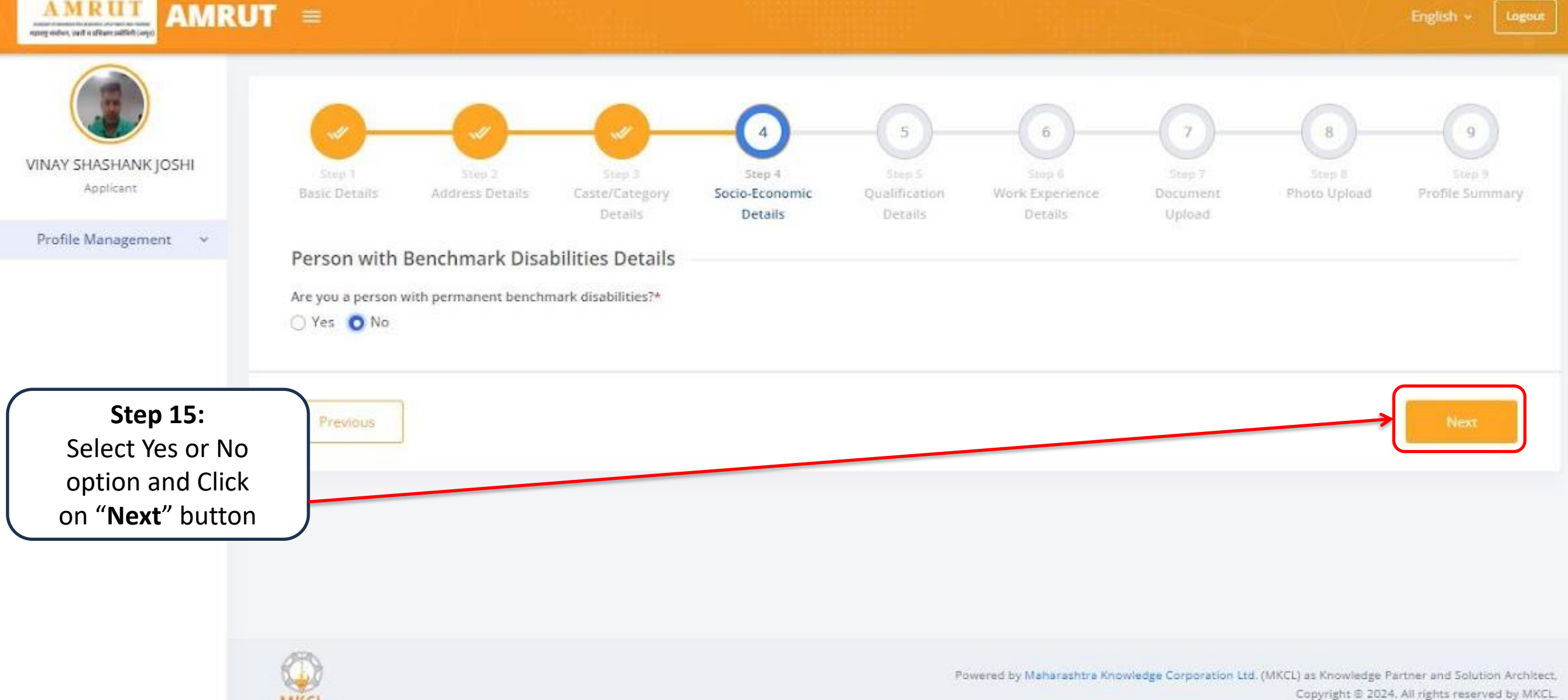

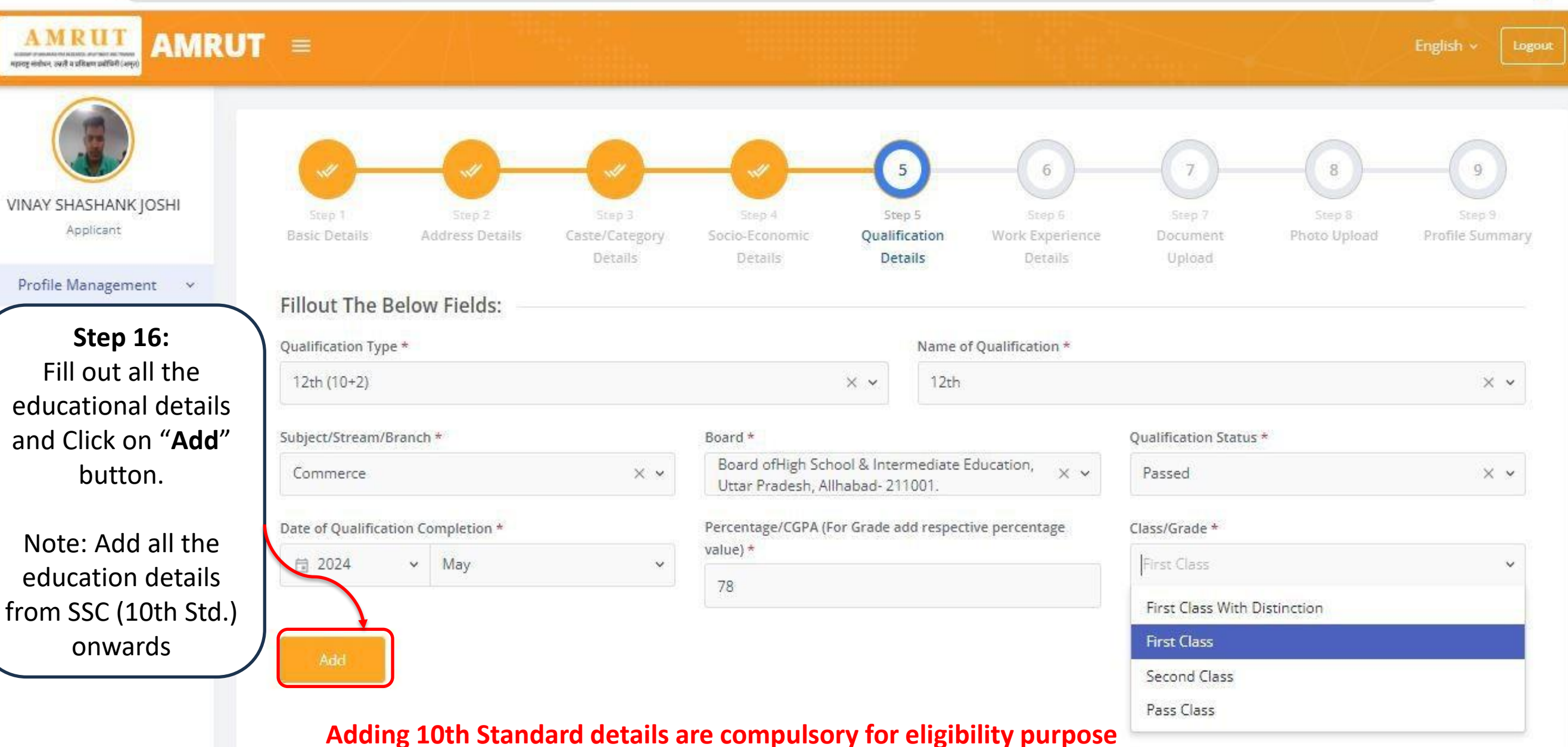

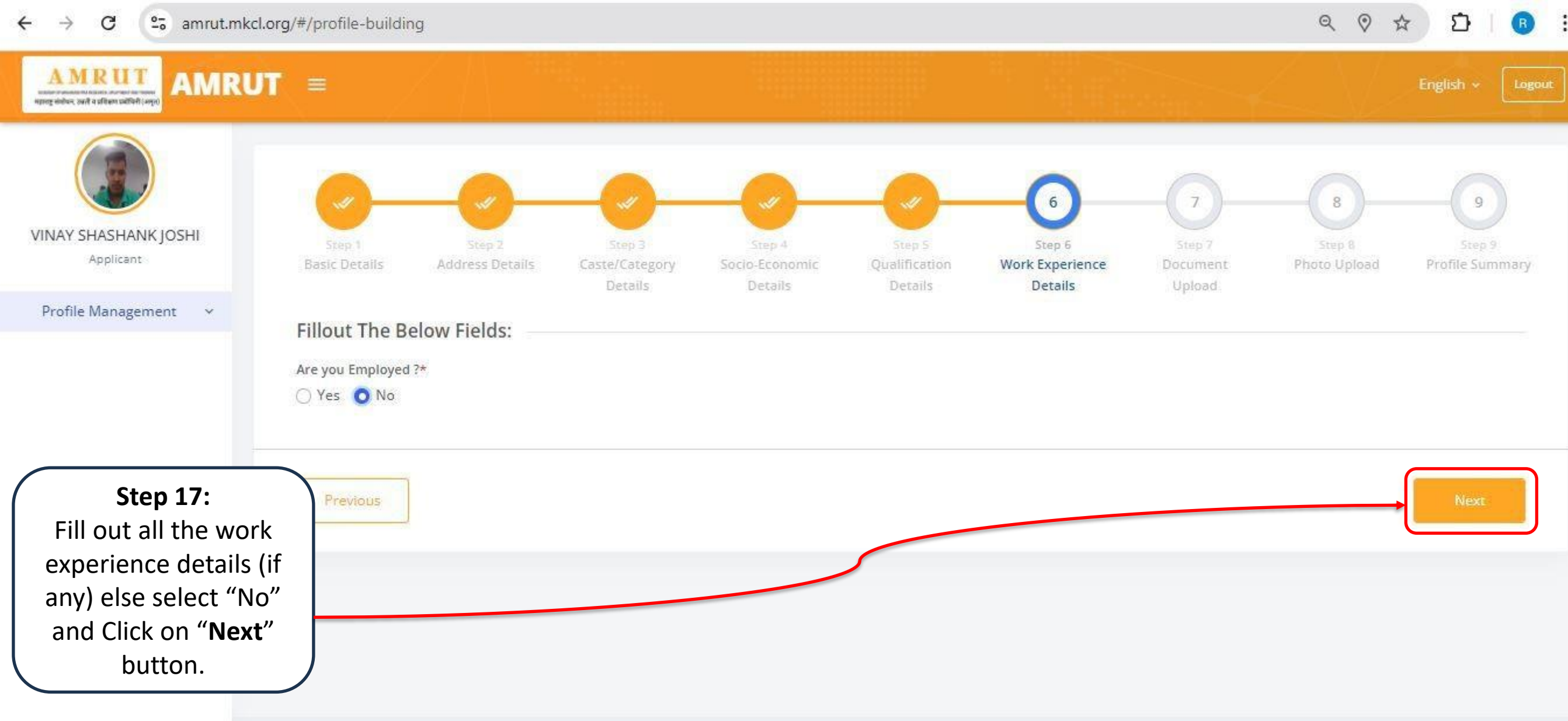

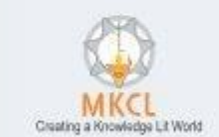

Powered by Maharashtra Knowledge Corporation Ltd. (MKCL) as Knowledge Partner and Solution Architect, Copyright © 2024. All rights reserved by MKCL.

#### ← → C 😁 amrut.mkcl.org/#/profile-building

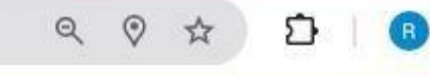

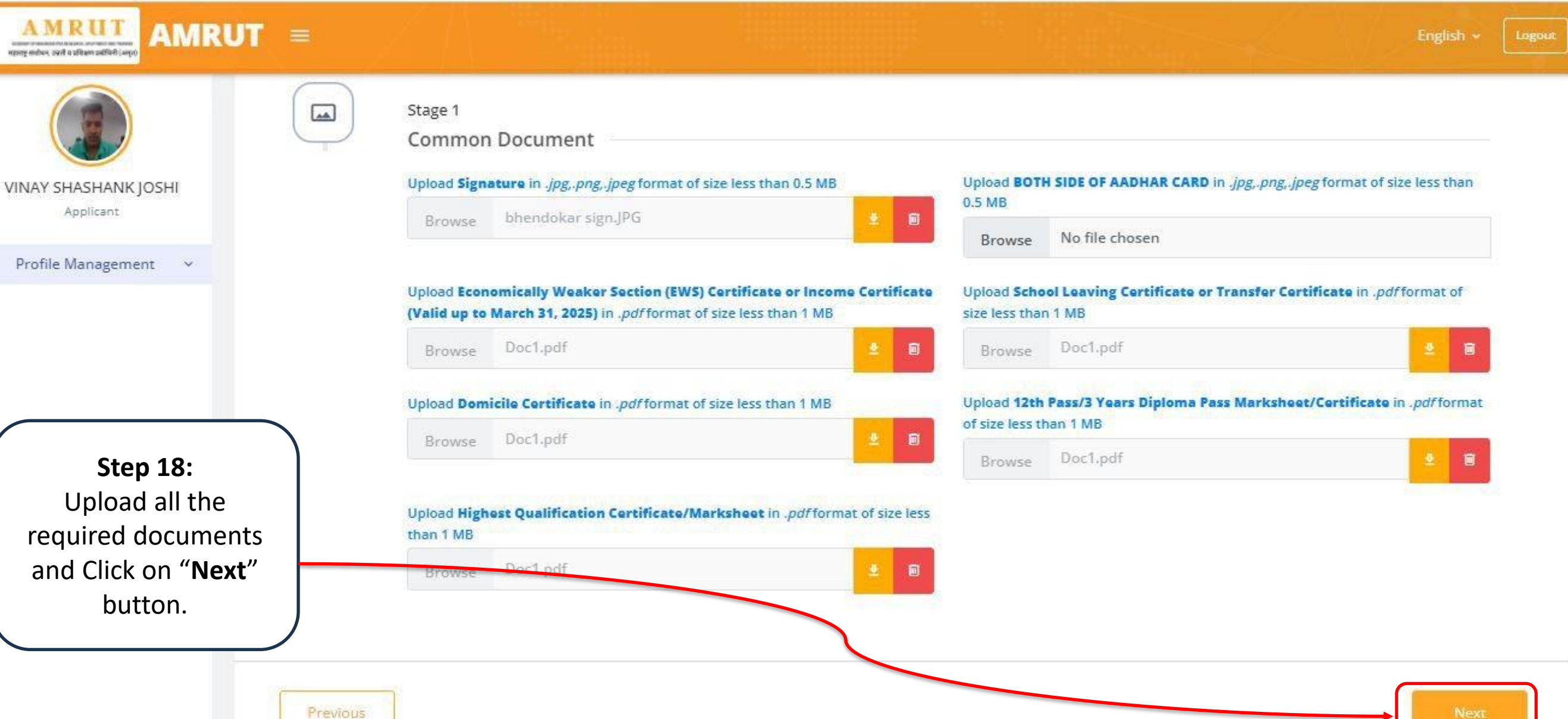

० ० ☆ ◘ </u> 📵

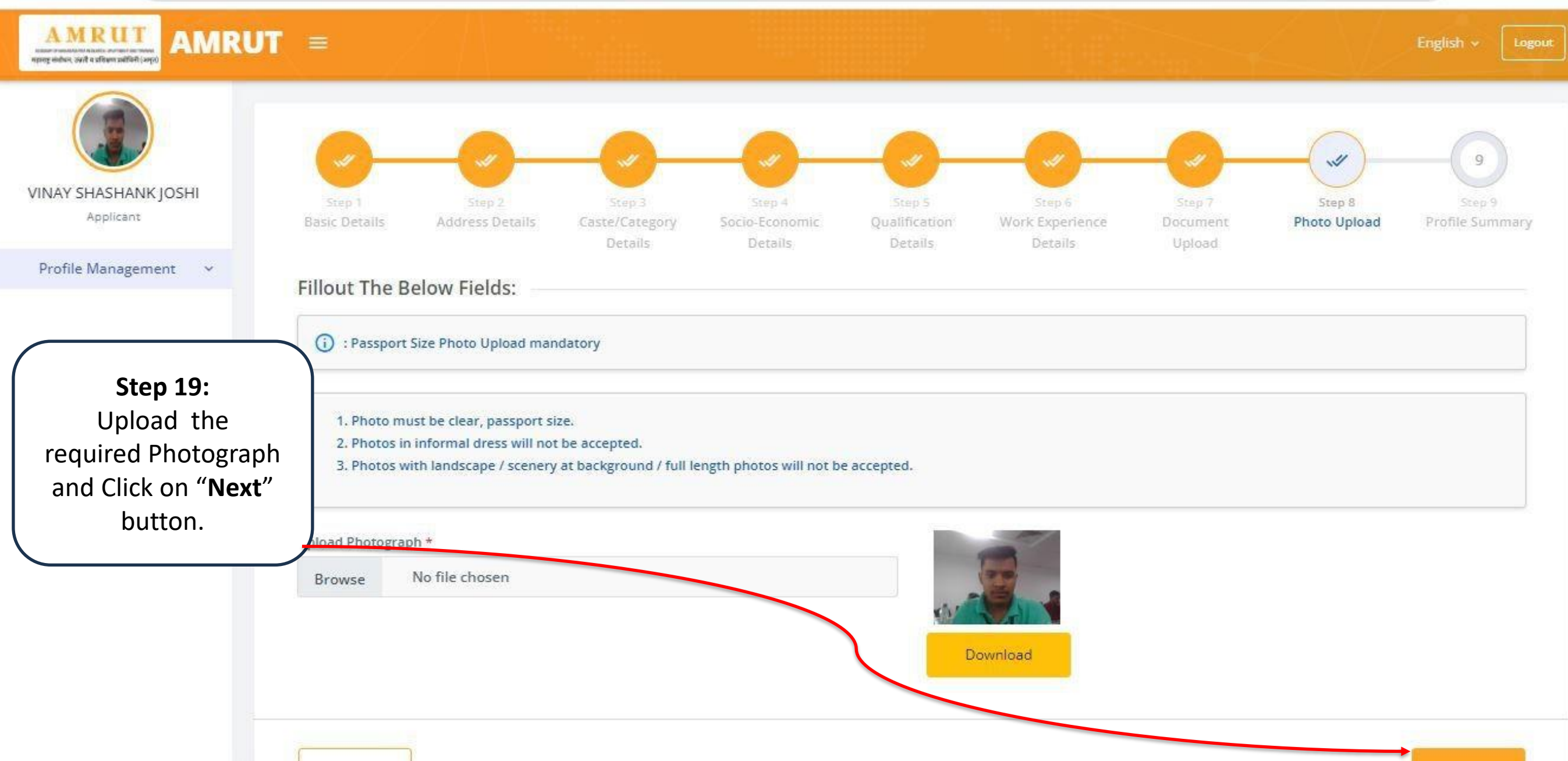

### ← → C (25 amrut.mkcl.org/#/profile-building

# २ २ **२ २ २ २ २ २ २ २ २ २ २ २ २ २ २ २ २ २ २ २ २ २ २ २ २ २ २ २ २ २ २ २ २**

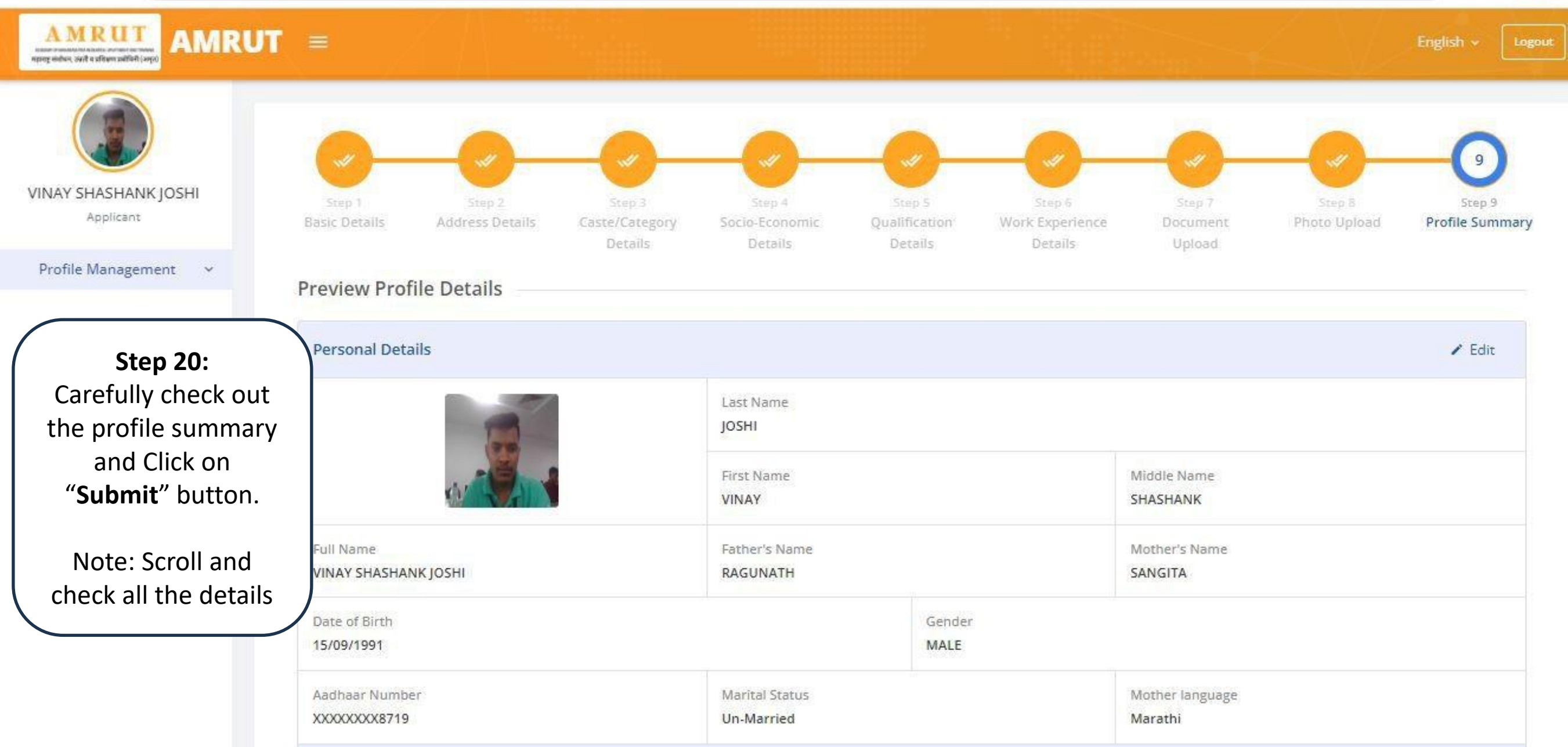

Q Ø ☆ Ω

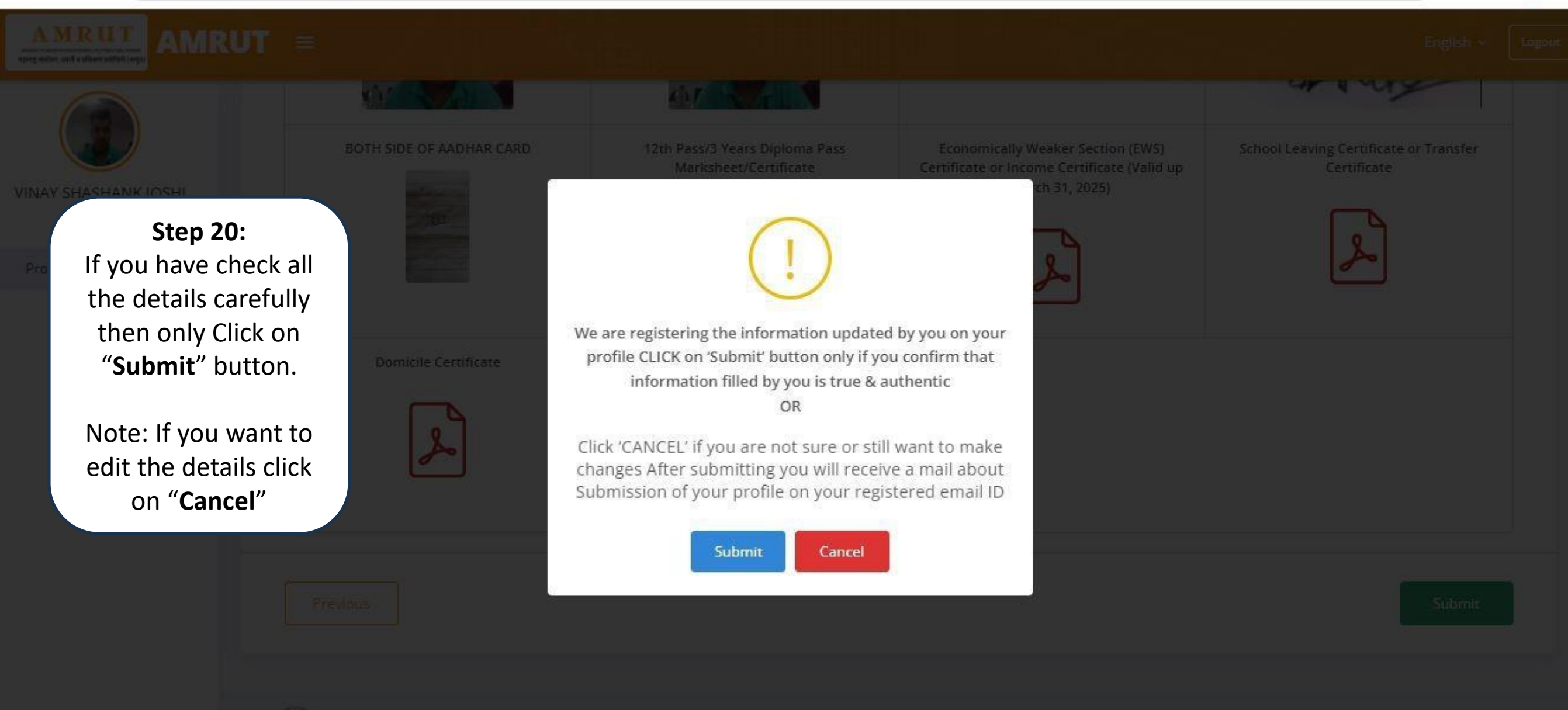

Powered by MeHarashtre Knowledge Corporation Ltd. (MKCE) as Knowledge Partner and Solution Architec Copyright 5, 2024, All rights reserved by MKCE

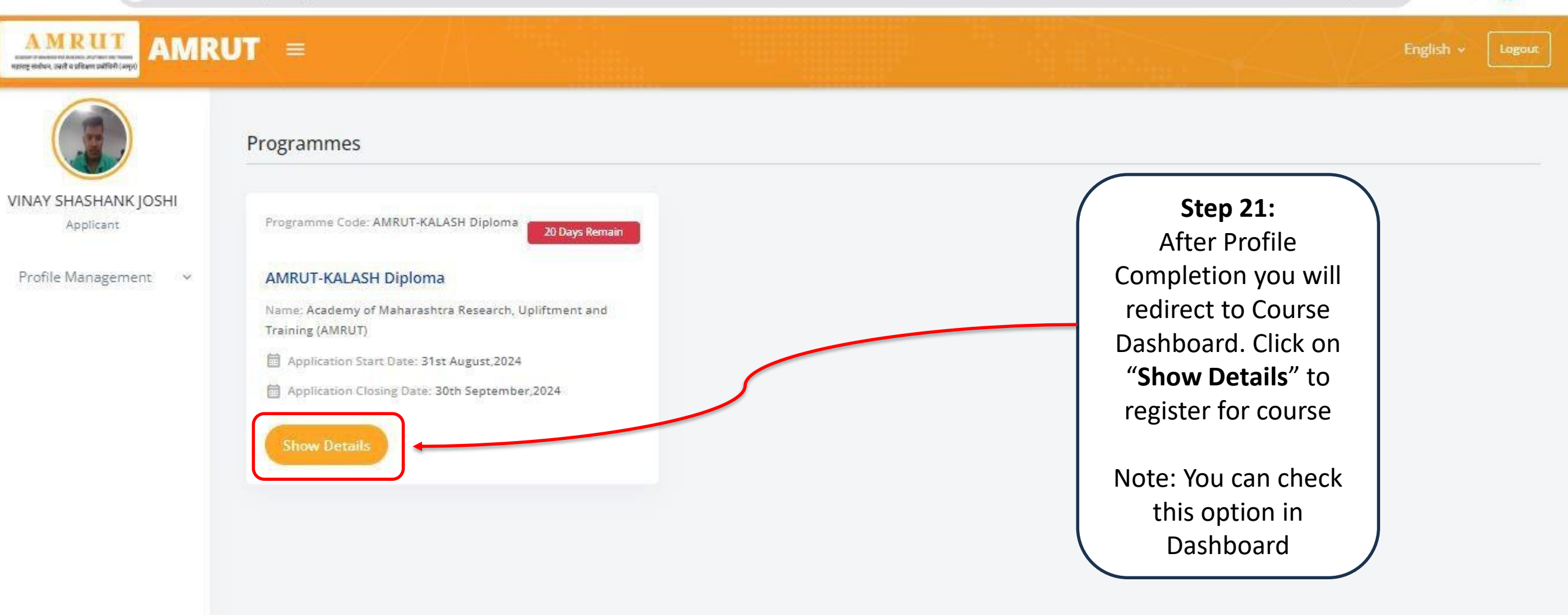

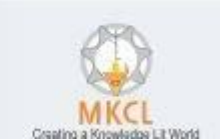

Q

 $\rightarrow$ C 25 amrut.mkcl.org/#/advertisement-details/1

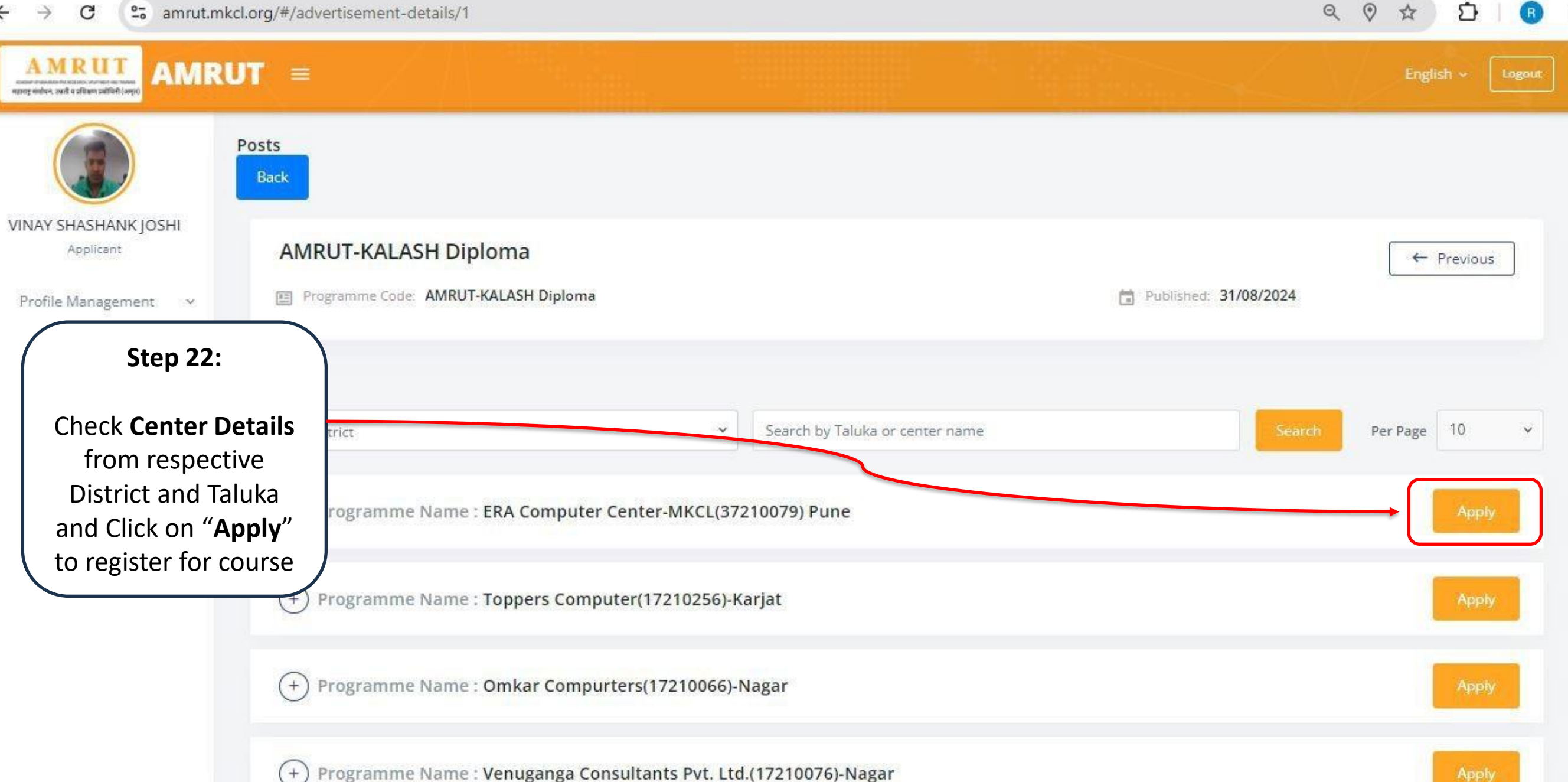

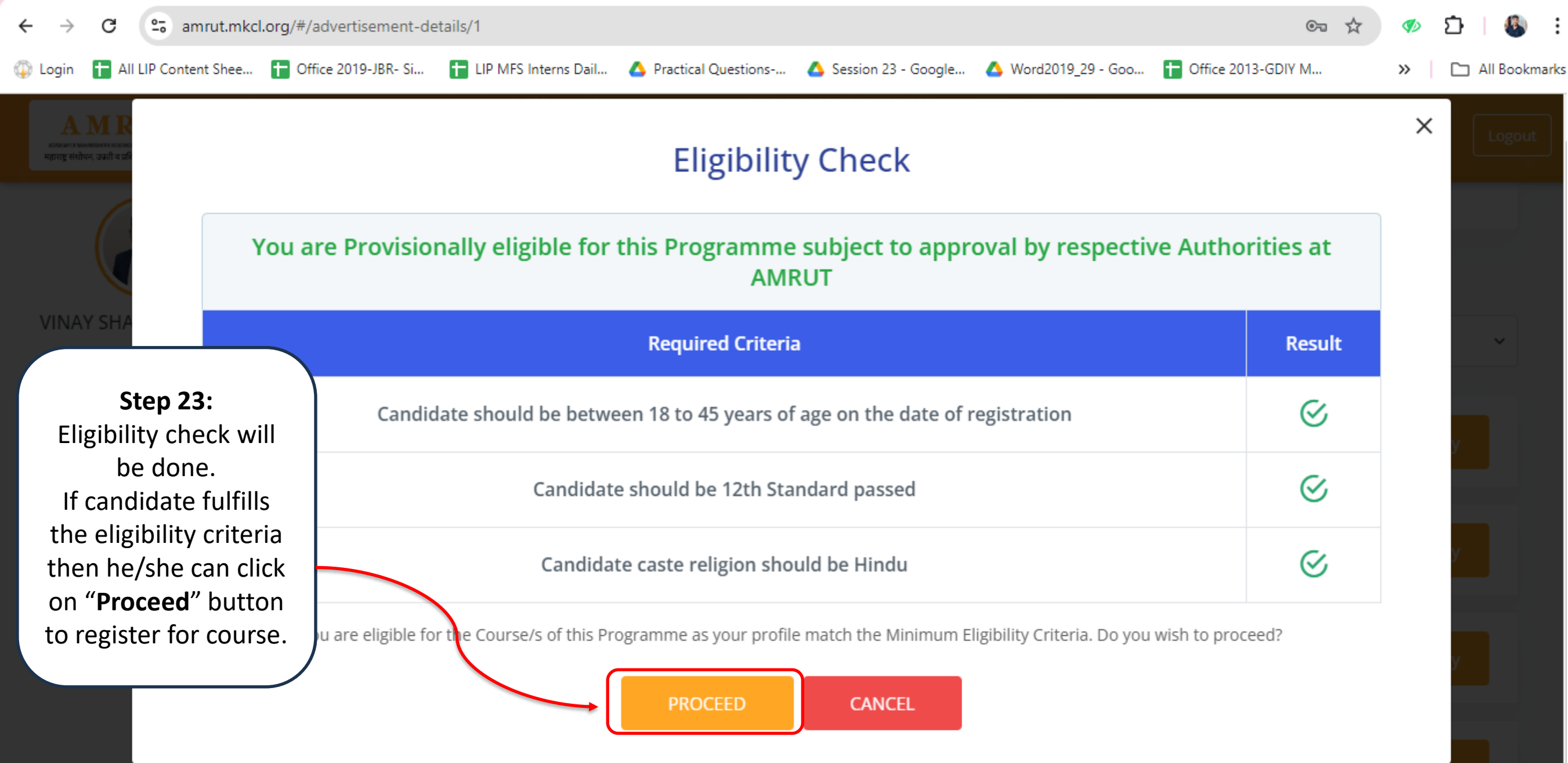

### → C 🙄 amrut.mkcl.org/#/profile-building

←

#### 

![](_page_26_Figure_2.jpeg)